## Oppsett av e-post i Android

1. Gå inn på innstillinger for Android Mail og velg «Legg til konto»

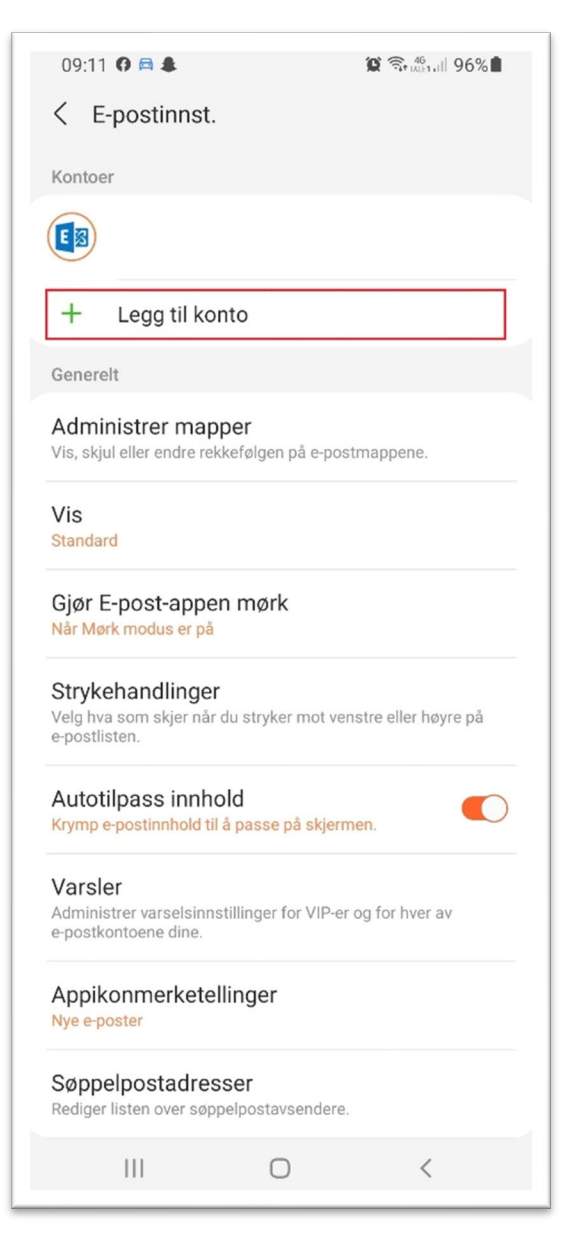

## 2. Velg «Andre»

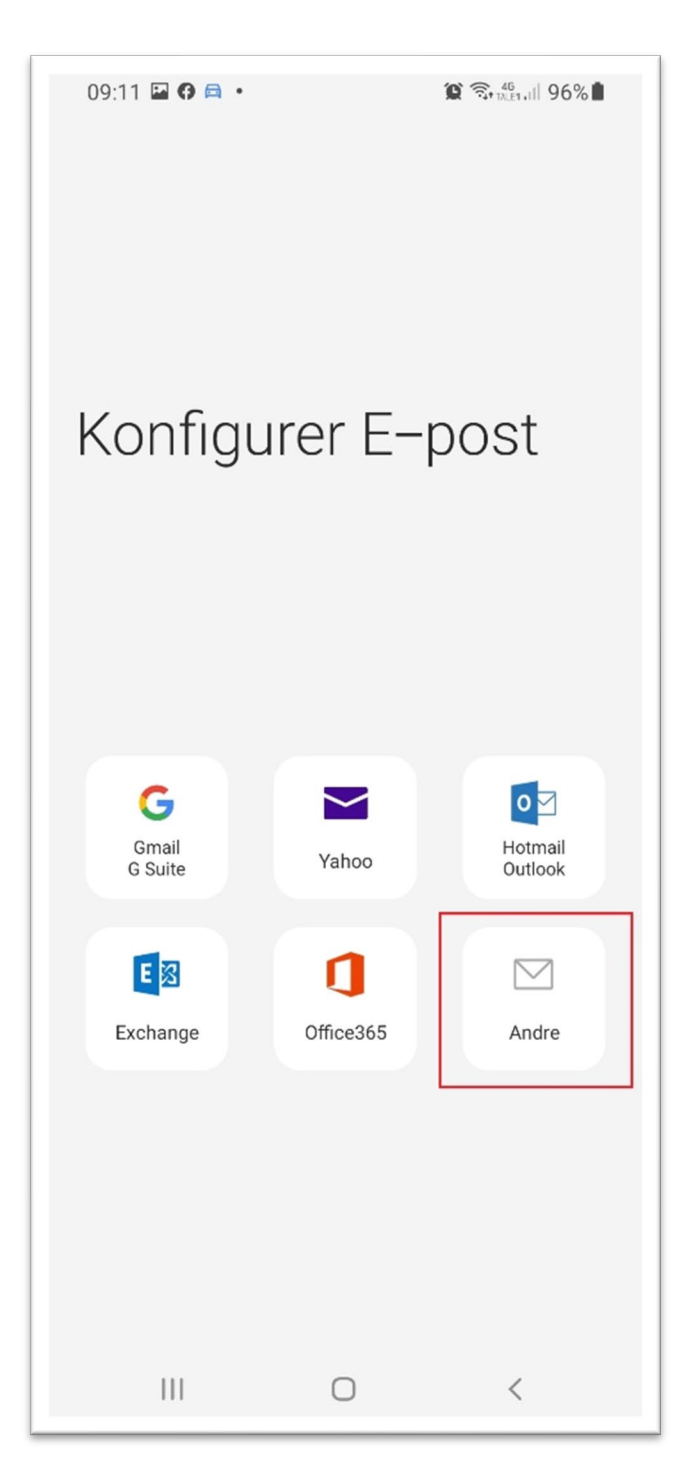

3. Skriv inn din @mimer.no epost-adresse og passord

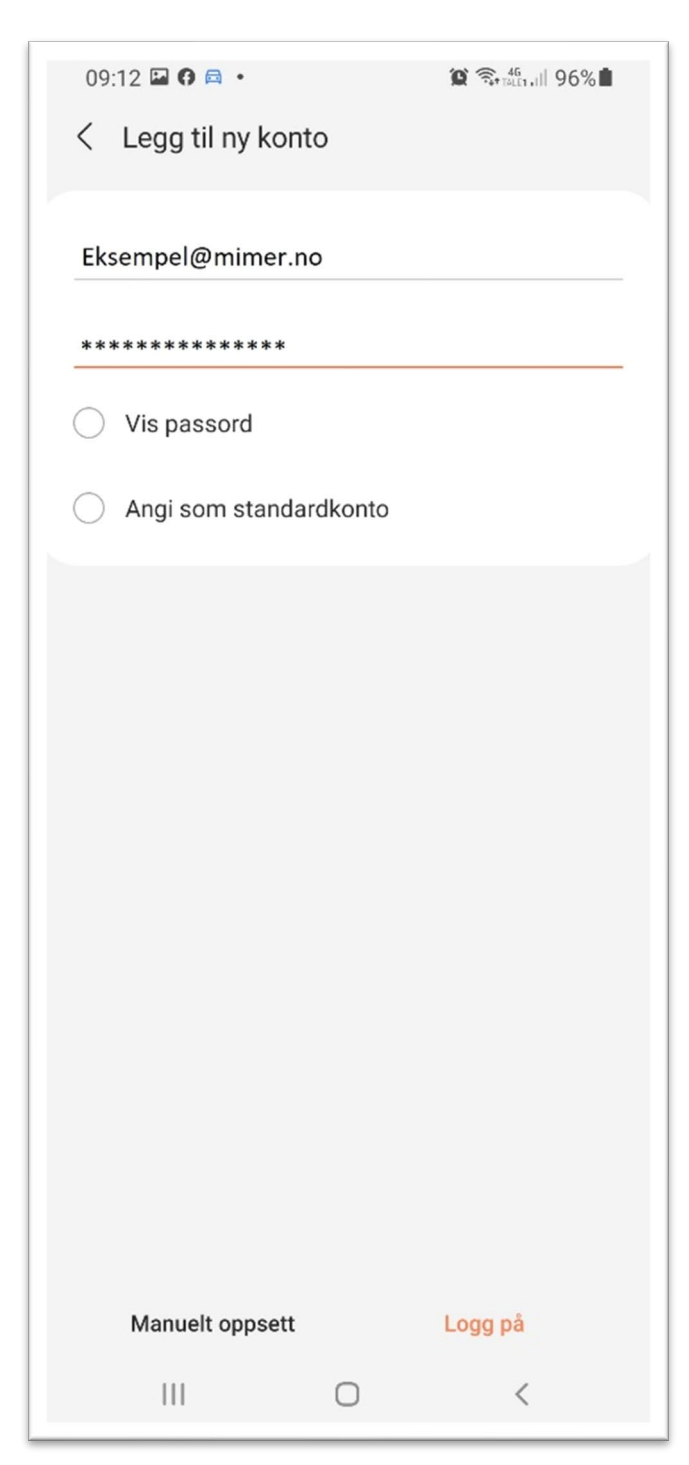

4. Velg kontotype IMAP eller POP3. IMAP er anbefalt og benyttet videre

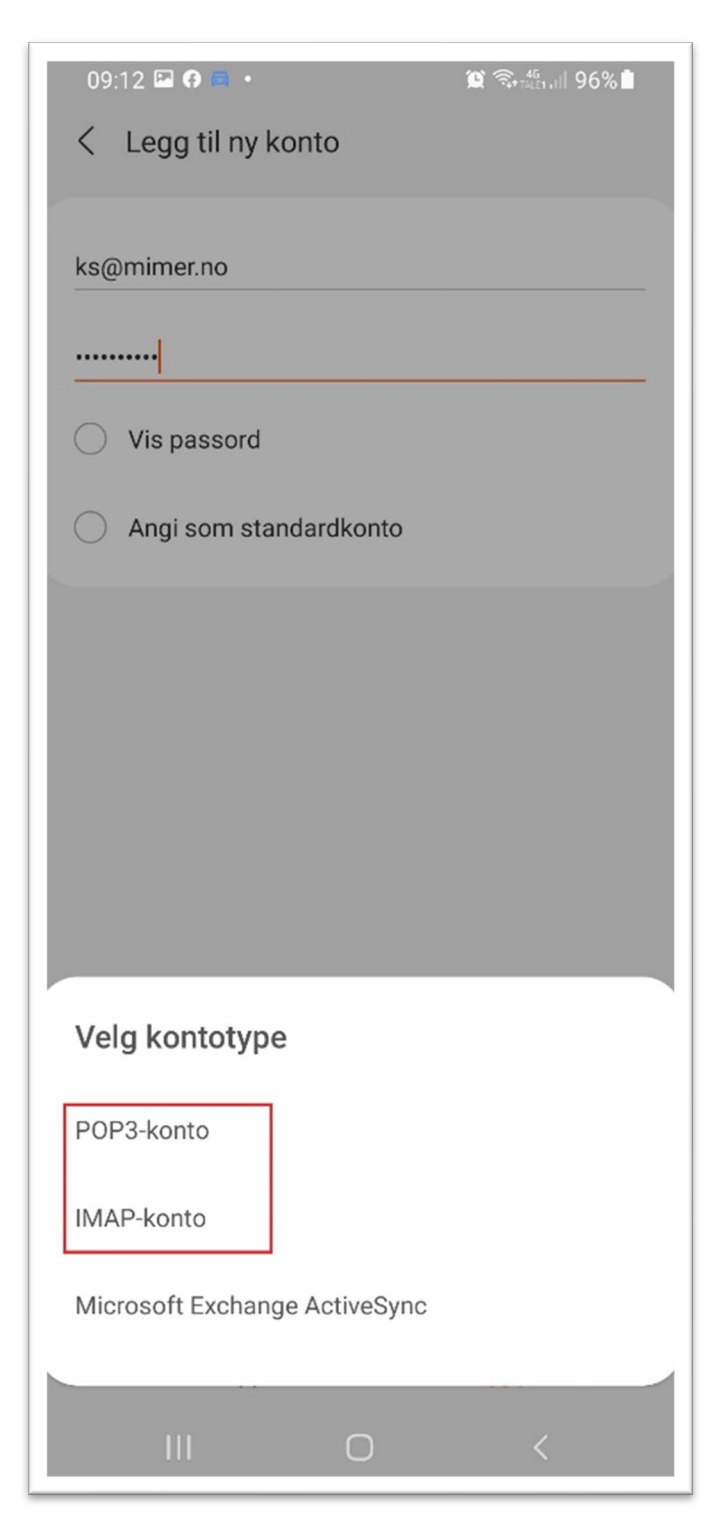

 I serverinstillingene skal dere skrive inn full @mimer.no epost-adresse både som adresse og som brukernavn.
 På innkommende server så skal det være epost.mimer.no
 SSL skal være påskrudd og porten skal være 993

| ✓ Serverinnstillinger Konto Epostadresse Eksempel@mimer.no Brukernavn Eksempel@mimer.no Passord Passord Innkommende server epost.mimer.no Skkerhetstype SSL ▼ Port 993 IMAP-baneprefiks Valgfritt. Itnående server Logg på III C C                                                                                                    | 09:13 🌻 🖬 🚯         |        | 🏠 🗟 46<br>Balet All 96% |
|----------------------------------------------------------------------------------------------------|---------------------|--------|-------------------------|
| Konto E-postadresse Eksempel@mimer.no Brukernavn Eksempel@mimer.no Passord Passord Passord Passord Innkommende server IMAP-server epost.mimer.no Sikkerhetstype SSL  Port 993 IMAP-baneprefiks Valgfritt. Itmående server Logg på III  C  K                                                                                                    | < Serverinnstilling | er     |                         |
| Konto<br>E-postadresse<br>Eksempel@mimer.no<br>Brukernavn<br>Eksempel@mimer.no<br>Passord<br>········<br>Passord<br>·······<br>Passord<br>······<br>Passord<br>······<br>Passord<br>······<br>Passord<br>······<br>Passord<br>······<br>Passord<br>······<br>Passord<br>······<br>Passord<br>······<br>Passord<br>······<br>Passord<br>······<br>·····<br>·····<br>·····<br>·····<br>·····<br>·····<br>·····<br>·····<br>·····<br>·····<br>·····<br>·····<br>·····<br>·····<br>·····<br>·····<br>·····<br>·····<br>·····<br>·····<br>·····<br>·····<br>·····<br>·····<br>·····<br>·····<br>·····<br>·····<br>·····<br>·····<br>·····<br>·····<br>······ |                     |        |                         |
| E-postadresse<br>Eksempel@mimer.no Brukernavn Eksempel@mimer.no Passord Passord Innkommende server IMAP-server epost.mimer.no Sikkerhetstype SSL  Port 993 IMAP-baneprefiks Valgfritt. Ittnående server Logg på III                                                                                                    | Konto               |        |                         |
| Eksempel@mimer.no Brukernavn Eksempel@mimer.no Passord Passord Vis passord Innkommende server IMAP-server epost.mimer.no Sikkerhetstype SSL  Port 993 IMAP-baneprefiks Valgfritt. Itmående server Logg på III O                                                                                                    | E-postadresse       |        |                         |
| Brukernavn Eksempel@mimer.no Passord Passord Vis passord Innkommende server epost.mimer.no Sikkerhetstype SSL  Port 993 IMAP-baneprefiks Valgfritt. Itmående server Logg på III O                                                                                                    | Eksempel@mimer.no   |        |                         |
| Eksempel@mimer.no Passord Passord Vis passord Innkommende server IMAP-server epost.mimer.no Sikkerhetstype SSL  Port 993 IMAP-baneprefiks Valgfritt. Ittnående server Logg på III O                                                                                                    | Brukernavn          |        |                         |
| Passord  Vis passord  Innkommende server IMAP-server epost.mimer.no Sikkerhetstype SSL SSL Port 993 IMAP-baneprefiks Valgfritt.  Itmående server Logg på III O K                                                                                                    | Eksempel@mimer.no   |        |                         |
| Vis passord  Innkommende server  MAP-server  epost.mimer.no  Sikkerhetstype  SSL ▼  Port  993  IMAP-baneprefiks Valgfritt.  Itmående server  Logg på  III  ○                                                                                                    | Passard             |        |                         |
| Vis passord   Innkommende server   IMAP-server   epost.mimer.no   Sikkerhetstype   SSL ▼   Port   993   IMAP-baneprefiks   Valgfritt.                                                                                                    | •••••               |        |                         |
| ○ Vis passord   Innkommende server   IMAP-server   epost.mimer.no   Sikkerhetstype   SSL ▼   Port   993   IMAP-baneprefiks   Valgfritt.                                                                                                    |                     |        |                         |
| Innkommende server IMAP-server epost.mimer.no Sikkerhetstype SSL  Port 993 IMAP-baneprefiks Valgfritt. Ittnående server Logg på III  〇                                                                                                    | Vis passord         |        |                         |
| Innkommende server  IMAP-server  epost.mimer.no  Sikkerhetstype  SSL  Port 993  IMAP-baneprefiks Valgfritt.  Itmående server  Logg på  III  C  K                                                                                                    |                     |        |                         |
| IMAP-server<br>epost.mimer.no<br>Sikkerhetstype<br>SSL ▼<br>Port<br>993<br>IMAP-baneprefiks<br>Valgfritt.<br>Iltnående server<br>Logg på<br>III O K                                                                                                    | Innkommende server  |        |                         |
| epost.mimer.no Sikkerhetstype SSL  Port 993 IMAP-baneprefiks Valgfritt. Logg på III  C                                                                                                    | IMAP-server         |        |                         |
| Sikkerhetstype SSL   Port 993 IMAP-baneprefiks Valgfritt. Iltnående server Logg på III O                                                                                                    | epost.mimer.no      |        |                         |
| SSL   Port 993 IMAP-baneprefiks Valgfritt. Iltrående server Logg på III O                                                                                                    | Sikkerhetstype      |        |                         |
| Port<br>993<br>IMAP-baneprefiks<br>Valgfritt.<br>Iltnående server<br>Logg på                                                                                                    | SSL 🔻               |        |                         |
| Port<br>993<br>IMAP-baneprefiks<br>Valgfritt.<br>Iltnående server<br>Logg på                                                                                                    |                     |        |                         |
| IMAP-baneprefiks<br>Valgfritt.<br>Logg på                                                                                                    | Port                |        |                         |
| IMAP-baneprefiks<br>Valgfritt.<br>Iltraående server<br>Logg på<br>III O K                                                                                                    | 993                 |        |                         |
| Valgfritt.<br>Iltraående server<br>Logg på<br>III O K                                                                                                    | IMAP-baneprefiks    |        |                         |
| Lltgående server<br>Logg på                                                                                                    | Valgfritt.          |        |                         |
| Logg på                                                                                                    | 114 - San Ja        |        |                         |
|                                                                                                    | litraende server    | êg pho |                         |
| III O <                                                                                                    | L.                  | -99 ha |                         |
|                                                                                                    | III                 | 0      | <                       |

6. På utgående server skal det stå epost.mimer.no

SSL skal være påskrudd og porten skal være 465 og du må kreve godkjenning for å sende e-posten

Her må man igjen skrive inn sin fulle @mimer.no adresse og passord

Klikk på «Logg på» og kontoen blir lagt til.

| 09:13 🖬 🍷 🗗          |             | 🏠 🗟 45<br>TALE1, III 96% |  |  |
|----------------------|-------------|--------------------------|--|--|
| < Serverinnstillir   | nger        |                          |  |  |
|                      |             |                          |  |  |
| Sikkerhetstype       |             |                          |  |  |
| SSL 🔻                |             |                          |  |  |
| Dest                 |             |                          |  |  |
| 993                  |             |                          |  |  |
|                      |             |                          |  |  |
| IMAP-baneprefiks     |             |                          |  |  |
| Valgfritt.           |             |                          |  |  |
|                      |             |                          |  |  |
| Utgående server      |             |                          |  |  |
| SMTP-conver          |             |                          |  |  |
| enet mimer no        |             |                          |  |  |
| epost.miner.no       |             |                          |  |  |
| Sikkerhetstype       |             |                          |  |  |
| SSL 🔻                |             |                          |  |  |
|                      |             |                          |  |  |
| Port                 |             |                          |  |  |
| 465                  |             |                          |  |  |
| Krev godkjenning for | å sende e-p | ooster 🌔                 |  |  |
|                      |             |                          |  |  |
| Eksempel@mimer.n     | 0           |                          |  |  |
|                      |             |                          |  |  |
|                      |             |                          |  |  |
| ○ Vis passord        |             |                          |  |  |
|                      | Logg på     |                          |  |  |
| 111                  | $\cap$      | 1                        |  |  |
| 111                  | 0           |                          |  |  |